## Eba Şifre Alma işlemleri

Adım 1: Google vb. arama motorlarına Eba yazarak arama yapıyoruz.

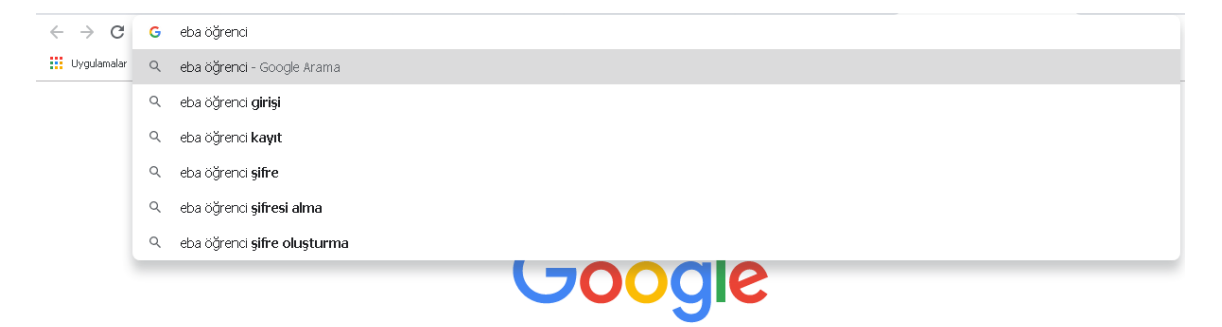

## Adım 2: Açılan sayfadan "ÖĞRENCİ" yazısına tıklıyoruz.

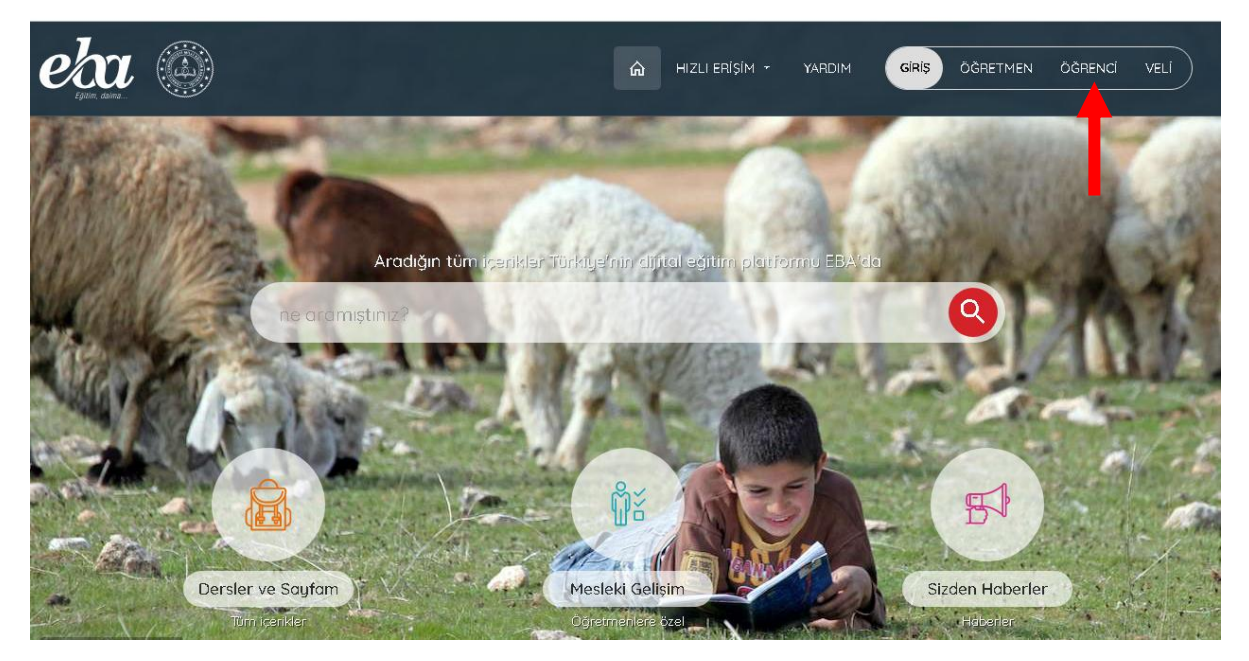

Adım 3: Açılan sayfadan ilk defa şifre alacaklar "Hesap oluştur( e-okul)" yazısına tıklayacaktır.

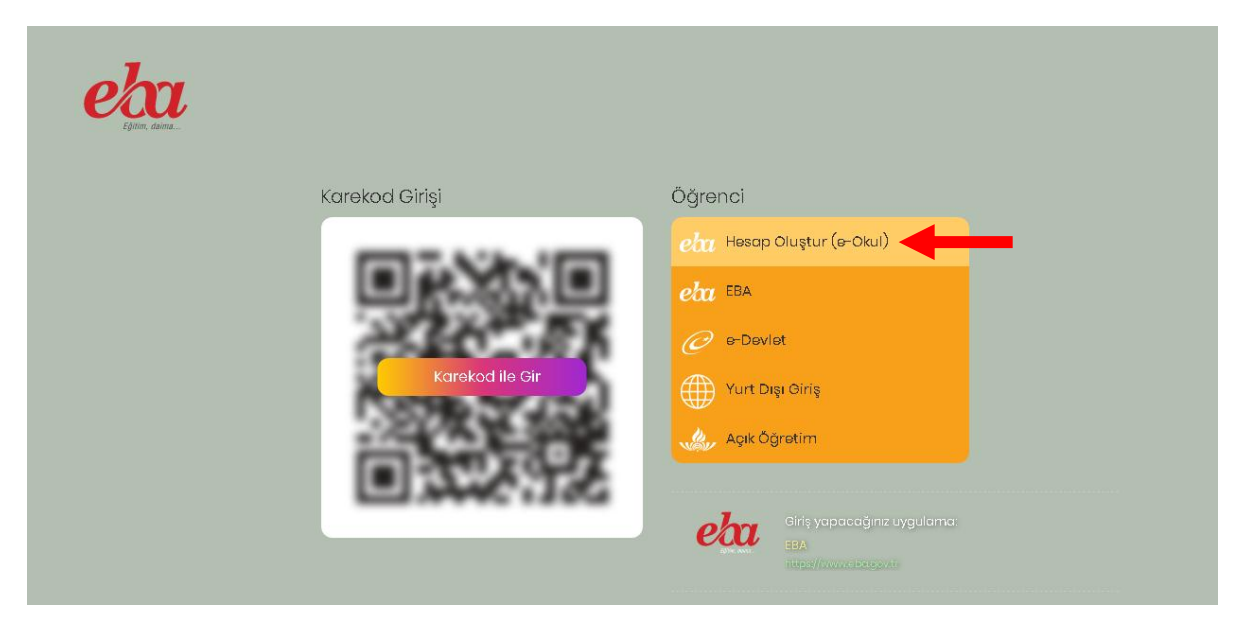

Adım 4: Açılan sayfadan gerekli yerler doldurulur. Nüfus cüzdanı seri no veya cilt no'sunu giriniz. Eski cüzdanlarda seri no birleşik yazılacaktır. Cilt no eski cüzdanlarının arka kısmında aşağıda gösterilen yerdedir.

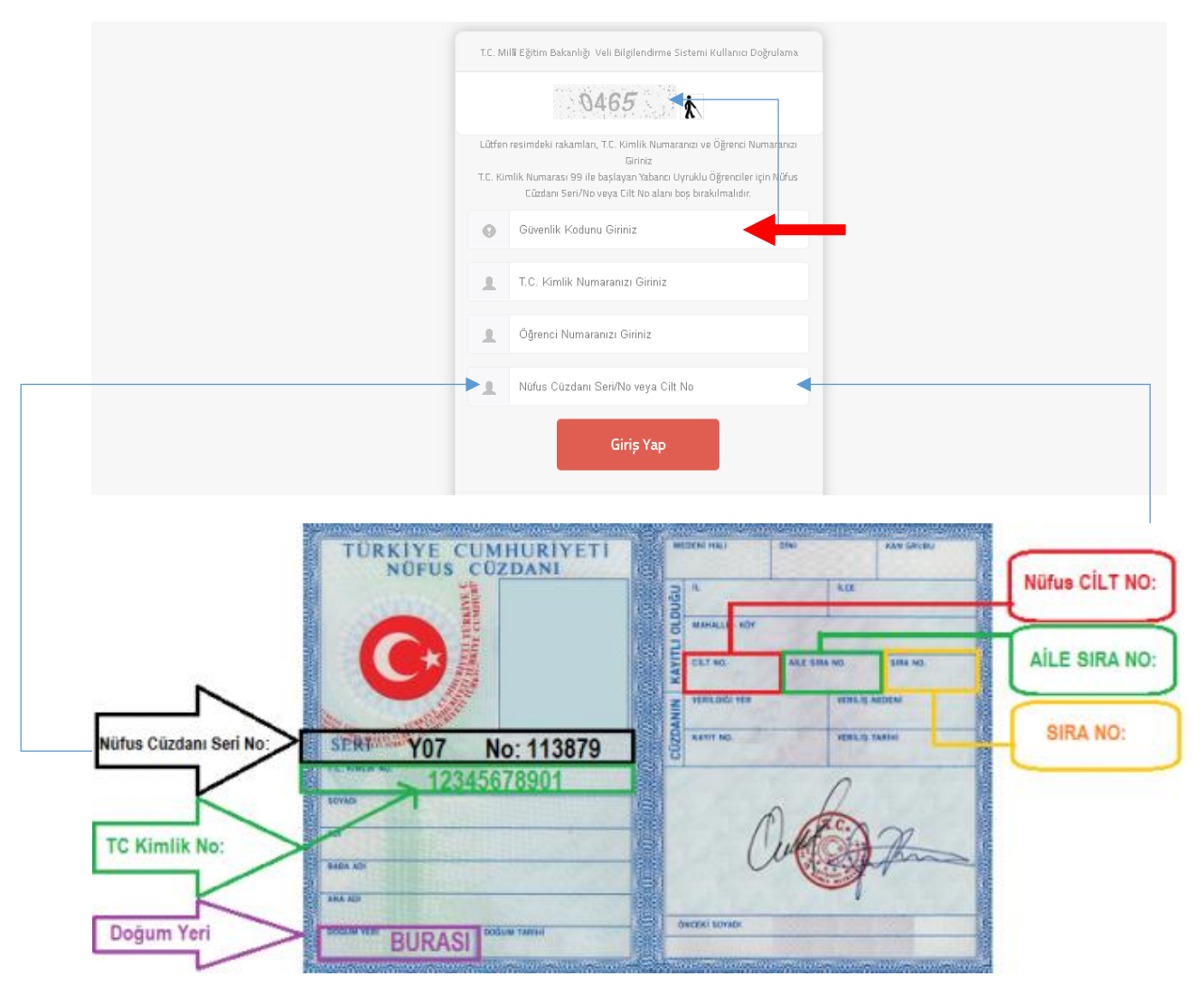

Adım 5: Açılan sayfadan en az 6 karakterli bir şifre oluşturunuz. Şifrenizi unutulması durumda yazacağınız veli mail veya cep telefonu bilgileriyle şifrenizi tekrar belirleyebilirsiniz. Bilgiler doldurulduk sonra "Şifre oluştur" yazısına tıklayınız.

| EBA Hesabı ile Giriş - Şifre Oluşturma                                                                                                    |
|----------------------------------------------------------------------------------------------------|
| EBA hesabiniz için yeni şifrenizi belirleyiniz.<br>Şifrenizi kimseyle paylaşmayınız.                                                                                                    |
| Yeni Şifre                                                                                                    |
| Yeni Şifre (Tekrar)                                                                                                    |
| Veli/Öğrenci Mail Adresi*                                                                                                    |
| "İsteğe bağlı. Şifre hatırlatma amaçlı kullanılazatlır. E-pasta adresinler göndereceğiniz linke<br>hisiyarak adresini dağaulamanız gerekmethadir. Ayrı zamanda profi ekronindon da bu<br>bilgilerin güncellenmesi ve doğrulanması soğlanacoktir.                |
| Veli/bğrenci Cep Telefonu <sup>**</sup>                                                                                                    |
| ** biteğe bağlı Şilre hahrlatma amaçlı kullanlacattır. Cep telefonunuza göndereceğinli kodu<br>Tele kullanımlık gile şifesi'nin attivasyonunda kullanabilisinla. Ayrı zamanda profil ekranından<br>da bu bilglerin güncellenmesi ve doğrulanması sağtanacattır. |
| Şifre Oluştur                                                                                                    |

Adım 6: Açılan sayfadan TC kimlik No ve yeni belirlediğiniz şifreyle giriş yapınız.

| eea.                                                                                                    |  |
|----------------------------------------------------------------------------------------------------|--|
| EBA Hesabı ile Giriş                                                                                                    |  |
| TC Kimik No                                                                                                    |  |
| Şifre                                                                                                    |  |
| Şifremi Unuttum<br>Gönder                                                                                                    |  |
| EBA şifrenizi ya da tek kullanımlık şifrenizi girebilirsiniz.<br>(Tek kulonımik şifreniz girdiğinkele oktivasyon adımına yönlendirileceksiniz) |  |
| Henüz şifre almadıysanız, e-okul bilgileriniz ile hesap oluşturmak için lütfen tıklayınız.                                                     |  |

Adım 7: Açılan sayfa Eba açılış sayfasıdır. Şifre oluşturma işlemi tamamlanmıştır demektir.

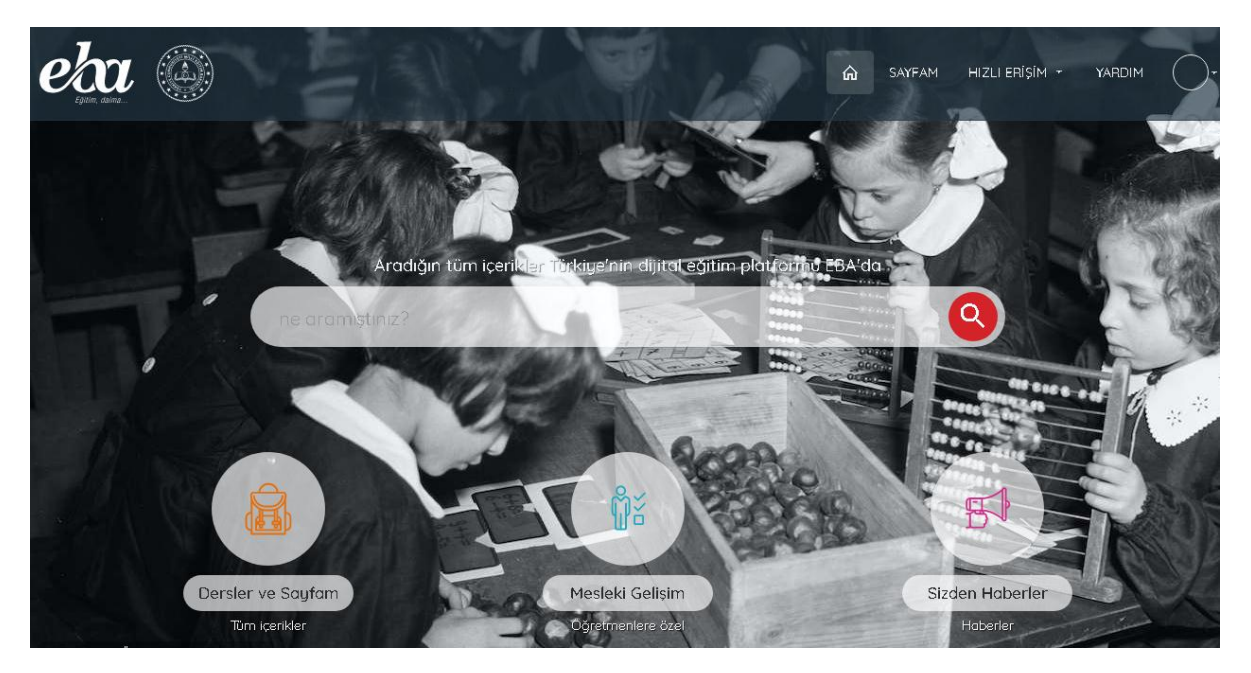

Not: Şifre oluşturulduktan sonra aşağıda belirtilen "EBA" yazısı tıklanarak giriş yapılacaktır. Tekrar hesap oluşturulmayacaktır! Hesap oluşturup unutanlar Bilişim Teknoloji öğretmenlerinden geçici şifre alabilirler.

| etaa<br>Epine aana |                 |                                |
|--------------------|-----------------|--------------------------------|
|                    | Karekod Girişi  | Őğrenci                        |
|                    |                 | etat Hesap Oluştur (e-Okul)    |
|                    |                 | eba EBA                        |
|                    | -346 BX         | C e-Deviet                     |
|                    | Karekod ile Gir | Yurt Dışı Giriş                |
|                    |                 | 🦾 Açık Öğrətim                 |
|                    |                 |                                |
|                    |                 | BA Giriş yapacağınız uygulama: |